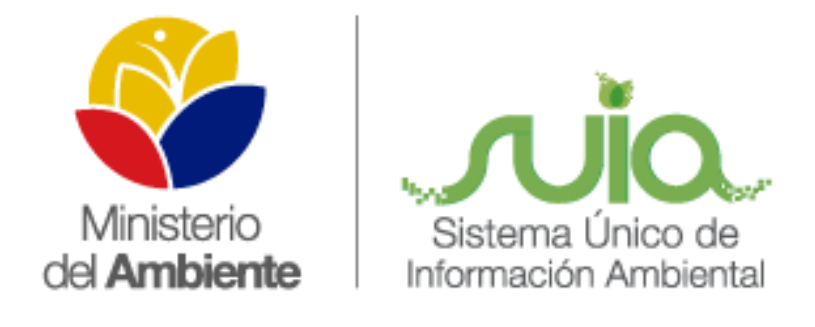

# Sistema Único de Información Ambiental - SUIA

# MANUAL DE USUARIO PARA EL REGISTRO DE TICKETS SOBRE LA DESACTIVACIÓN DE

**PROYECTOS CATEGORIA II** 

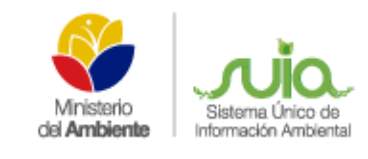

### MANUAL DE USUARIO PARA EL REGISTRO DE TICKETS SOBRE LA DESACTIVACIÓN

#### ÍNDICE

| ÍND |                    | . 2 |
|-----|--------------------|-----|
| ÍND | NCE DE FIGURAS     | 2   |
| 1.  | CREACIÓN DE TICKET | 3   |

#### ÍNDICE DE FIGURAS

| Figura 1: Selección de opción – Creación Ticket  | . 3 |
|--------------------------------------------------|-----|
| Figura 2: Formulario para la creación del ticket | . 4 |

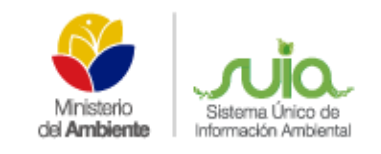

# MANUAL DE USUARIO PARA EL REGISTRO DE TICKETS SOBRE LA DESACTIVACIÓN DE PROYECTOS CATEGORIA II

#### 1. Creación de ticket

Una vez ingresado el funcionario/a en la herramienta de MAE Transparente, debe dirigirse a la opción del menú principal: TICKETS >> Nuevo ticket por correo, al presionar en esta opción se presentará la siguiente pantalla (Ver Figura 1).

| cion Ambientai             | Panel principal Clientes                       | Ticket Q                                           |                    |
|----------------------------|------------------------------------------------|----------------------------------------------------|--------------------|
|                            | Crear un nuevo ticket por correo e             | Vista por colas<br>Vista por estados               |                    |
|                            | Todos los campos marcados con un asterisco (*) |                                                    |                    |
| * Para:                    | -                                              | Nuevo ticket telefonico<br>Nuevo ticket por correo |                    |
| * Remitente:               |                                                | Tickets MAE Transparente                           | Crear nuevo ticket |
| Copia:                     |                                                | Buscar                                             |                    |
| Copia oculta:              |                                                |                                                    |                    |
| Identificador del cliente: |                                                |                                                    |                    |
| Propietario:               |                                                |                                                    |                    |
| Responsable:               |                                                |                                                    |                    |
| Responsable.               |                                                |                                                    |                    |
| * Asunto:                  |                                                |                                                    |                    |
| Opciones:                  | [Libreta de direcciones]                       |                                                    |                    |
| * Texto:                   | BIUS: ##                                       | È ≟ ≝   © ∞   ⊒ ≣   °                              | h 🔶 🔍              |
|                            | Formato - Fuente - Tam                         | · A· A· Ix B Fuente HTML                           | 0 23               |
|                            | Estimado(a),                                   |                                                    |                    |
|                            |                                                |                                                    |                    |

Figura 1: Selección de opción – Creación Ticket

Para la creación del ticket deben seleccionar la opción "Soporte de los sistemas SUIA, SAF y SIB" en el campo "Para".

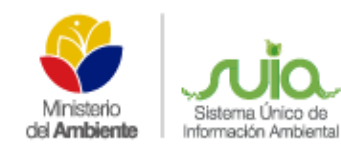

# MANUAL DE USUARIO PARA EL REGISTRO DE

#### TICKETS SOBRE LA DESACTIVACIÓN

SUIA-MDA-MAN-0044

| Crear un nuevo ticket por correo electrónico |                                                                                                    |  |  |  |
|----------------------------------------------|----------------------------------------------------------------------------------------------------|--|--|--|
|                                              | Todos los campos marcados con un asterisco (*) son obligatorios.                                                                                                    |  |  |  |
| * Para:                                      | - te                                                                                                    |  |  |  |
| *Remitente:                                  | -<br>Atención de Denuncias                                                                                                    |  |  |  |
| Conia                                        | Atención de Denancias                                                                                                    |  |  |  |
| Copia.                                       | Atención de Sugerencias                                                                                                    |  |  |  |
| Copia oculta:                                | Consultas y requerimientos de información                                                                                                    |  |  |  |
| Identificador del cliente:                   | Supure de los sistemas SUIA, SAT y SID                                                                                                    |  |  |  |
| Propietario:                                 | - • 2                                                                                                    |  |  |  |
| Responsable:                                 | onsable: 💶 🖉                                                                                                    |  |  |  |
| * Asunto:                                    |                                                                                                    |  |  |  |
| Opciones:                                    | [ Libreta de direcciones ]                                                                                                    |  |  |  |
| * Texto:                                     |                                                                                                    |  |  |  |
|                                              |                                                                                                    |  |  |  |
|                                              | Formato · Fuente · Tam · A· · · · · · · · · · · · · · · · ·                                                                                                     |  |  |  |
|                                              |                                                                                                    |  |  |  |
|                                              | Estimado(a),                                                                                                    |  |  |  |
|                                              |                                                                                                    |  |  |  |
|                                              | SUIA > Regularización Ambientar > Inconveniences platalorma dona > visualización bocumentación                                                                             |  |  |  |
|                                              | SUIA > Regularización Ambiental > Licencias Fisicas > Eliminar<br>SUIA > Regularización Ambiental > Mantenimiento de anticaciones > Problemas con iReport / Japan          |  |  |  |
|                                              | SUIA > Regularización Ambiental > Mantenimiento de aplicaciones > Froblemas Con Report (Jasper)                                                                            |  |  |  |
|                                              | SUIA > Regularización Ambiental > Monterimmento de aplicaciones > Enfores funcionalidad del sistema<br>SUIA > Regularización Ambiental > Montereo Direcciones Provinciales |  |  |  |
| Firma:                                       | SUIA > Regularización Ambiental > Proyectos > Crear                                                                                                    |  |  |  |
|                                              | SUIA > Regularización Ambiental > Proyectos > Desactivar                                                                                                    |  |  |  |
|                                              | SUIA > Regularización Ambiental > Proyectos > Reasignar                                                                                                    |  |  |  |
|                                              | SUIA > Regularización Ambiental > Proyectos > Revisar                                                                                                    |  |  |  |
|                                              | SUIA > Regularización Ambiental > Proyectos Categoría II> Desactivación                                                                                                    |  |  |  |
|                                              | SUIA > Regularización Ambiental > Solicitud de información proceso de Licenciamiento Ambiental                                                                             |  |  |  |
|                                              | SUIA > Regularización Ambiental > Usuarios > Actualizar                                                                                                    |  |  |  |
|                                              | SUIA > Regularización Ambiental > Usuarios > Crear                                                                                                    |  |  |  |
|                                              | SUIA > Regularización Ambiental > Usuarios > Desactivar                                                                                                    |  |  |  |
| Adjunto:                                     | SUIA > Regularización Ambiental > Usuarios > Eliminar                                                                                                    |  |  |  |
|                                              | SUIA > Regularización Ambiental > Usuarios > Revisar                                                                                                    |  |  |  |
| Nuevo estado del ticket:                     | SUIA > SAF > Base de Datos > Actualizar información                                                                                                    |  |  |  |
| para estados pendiente*):                    | SUIA > SAF > Base de Datos > Ingreso Información                                                                                                    |  |  |  |
| Prioridad:                                   | SUIA > SAF > Base de Datos > Ingreso Información<br>SUIA > SAF > Base de Datos > Validación de Reportes                                                                    |  |  |  |
| Prioridad.                                   | SUIA > SAF > Documentos > Adiuntar                                                                                                    |  |  |  |
| Categorización:                              |                                                                                                    |  |  |  |
| * Lugar de incidencia:                       |                                                                                                    |  |  |  |
| <ul> <li>Requerimiento:</li> </ul>           | - <b>T</b>                                                                                                    |  |  |  |
|                                              | ⊠ Enviar correo                                                                                                    |  |  |  |
|                                              |                                                                                                    |  |  |  |

Figura 2: Formulario para la creación del ticket

#### Detalle de opciones:

 Para.- Deberán seleccionar la opción "Soporte de los sistemas SUIA, SAF y SIB".

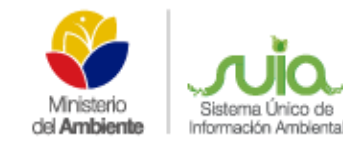

# MANUAL DE USUARIO PARA EL REGISTRO DE TICKETS SOBRE LA DESACTIVACIÓN

- Remitente.- Ingresar el nombre y el correo electrónico del proponente que solicita la desactivación del proyecto. Ej.: "Jorge Pérez" <jorge.perez@hotmail.com>
- Asunto.- Ingresar un asunto correspondiente a la desactivación del trámite.
- Texto.- Ingresar un detalle sobre la desactivación del proyecto
- Adjunto.- Permite adjuntar el escaneado del oficio donde el proponente solicita la desactivación.
- Nuevo estado del ticket.- Para la creación del ticket dicho estado debe ser "abierto".
- Categorización.- Deben seleccionar la categoría "SUIA > REGULARIZACIÓN AMBIENTAL > PROYECTOS CATEGORÍA II > DESACTIVACIÓN".
- Lugar de incidencia.- Seleccionar la provincia donde se presenta el requerimiento
- **Requerimiento.-** Deberán seleccionar el tipo de requerimiento correspondiente a la desactivación del trámite.

NOTA: Una vez realizada la creación del ticket el coordinador debe proceder a la contestación del requerimiento, donde el estado del ticket deberá seleccionar "cerrado con éxito"